## ESS Mobile 3.0: GPS Punching In or Out and Mark My Location Job Aid

Based on the configuration, employees can perform punch In and Out using the **PUNCH IN** and **PUNCH OUT** function and perform workgroup transfers using the **MARK MY LOCATION** function key. In this situation, the workgroup transfer occurs in the middle of shift.

| 10:51pm<br>July-28, 2020 |            |
|--------------------------|------------|
| Transfer                 | Punch Only |
| MARK MY LOCATION         | PUNCH IN   |

**Note**: In addition to GPS location-based workgroup transfer, employees can also transfer themselves from their home workgroup to another workgroup or cancel their workgroup transfer without tracking the GPS location. See a separate job aid called *Performing or Canceling Workgroup Transfer* for more information.

| ≡                        | HELLO JULIE      |                                         | <b>↓</b> <sup>7</sup> ⊲ |           |
|--------------------------|------------------|-----------------------------------------|-------------------------|-----------|
| 6:09pm<br>March-16, 2021 |                  |                                         |                         |           |
|                          | Mar-16-2021      | 1:16pm<br>6:07pm                        | 6:02pm                  |           |
| <b>()</b> TRANS          | FER              |                                         |                         | PUNCH OUT |
|                          | MAR<br>16<br>TUE | <b>ilable Schedu</b><br>k Schedules Ava | les<br>ailable          |           |

This job aid describes GPS-based punch In and Out and workgroup transfer by marking the location.

To perform punch In, Mark My Location, then punch Out:

1. In one work place, tap **PUNCH IN**.

| ≡       | HELLO DANIEL                                                                                                    |          |
|---------|----------------------------------------------------------------------------------------------------|----------|
|         | 6:53am<br>July-28, 2020<br>Jul-27-2020 8:00am 5:00pm                                                                                                    | ]        |
| MARK MY | LOCATION                                                                                                    | PUNCH IN |
|         | JUL         Attendance on Demand, Inc           28         8a/5p         9 h         22300 Haggerty Rd           TUE         8a/5p         9 h         22300 Haggerty Rd |          |
|         | Google Map data ©2020 Terms of Use                                                                                                    |          |

2. If the GPS location of the In punch is within the required geo zone, the **IN** screen is displayed and the **SAVE** button is available. Tap **SAVE** to punch In.

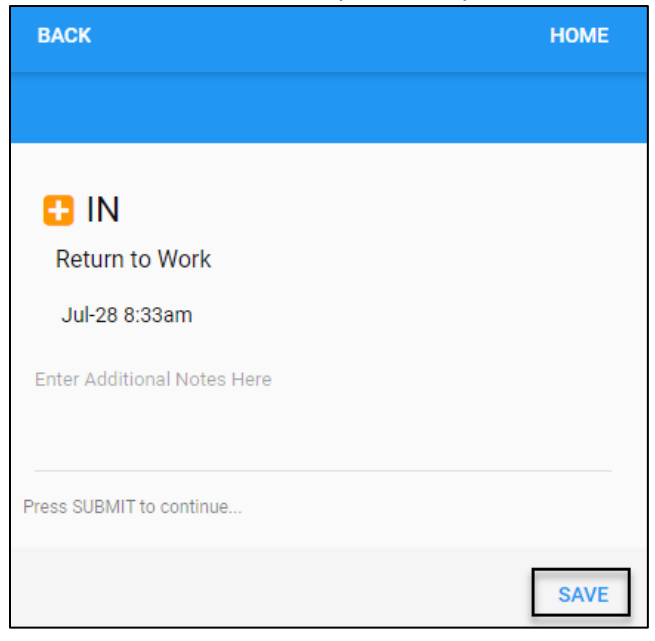

3. In another workplace with no punch required, tap **Mark My Location** to indicate your current location.

| =      | HELLO DANIEL                                                                                                    |           |
|--------|----------------------------------------------------------------------------------------------------|-----------|
|        | <b>9:58am</b><br>July-28, 2020                                                                                                    | ٦         |
| MARK M | YLOCATION                                                                                                    | PUNCH OUT |
|        | JUL         Attendance on Demand, Inc           28         8a/5p         9 h         22300 Haggerty Rd           TUE         Northville,MI 48167 | ŕ         |
|        |                                                                                                    |           |
|        | Google Map data \$2020 Terms of Use                                                                                                    |           |

4. If the GPS location of the current workplace is inside the required geo zone, the **MARK LOCATION** screen is displayed and the **SAVE** button is available. Tap **SAVE** to mark this location.

| BACK                        | HOME |
|-----------------------------|------|
|                             |      |
| Jul-28 9:58am               |      |
| Enter Additional Notes Here |      |
| Press SAVE to continue      |      |
|                             | SAVE |

5. Tap **PUNCH OUT** after the shift completes at the current workplace.

| =    | HELLO DANIEL                                                                                    |         |
|------|-------------------------------------------------------------------------------------------------|---------|
|      | <b>11:49am</b><br>July-28, 2020                                                                 |         |
|      | Jul-28-2020 6:53am                                                                              |         |
| MARK |                                                                                                 | NCH OUT |
|      | JUL<br>28<br>TUE Attendance on Demand, Inc<br>8a/5p 9h 22300 Haggerty Rd<br>Northville,Mi 48167 | •       |

6. If the GPS location of the Out punch is within the required geo zone, the **OUT** screen is displayed and the **SAVE** button is available. Tap **SAVE** to punch out. The worked hours in the transferred workgroup are recorded for supervisor review.

| BACK                        | HOME |
|-----------------------------|------|
|                             |      |
| <b>OUT</b><br>Punch OUT     |      |
| Jul-28 11:26am              |      |
| Enter Additional Notes Here |      |
| Press SUBMIT to continue    |      |
|                             | SAVE |

**Note**: If the GPS location of the employee's punch is not inside the defined geo zone, the following "Wrong Place?" message with the current address are displayed and the **SAVE** button is greyed out to prevent employees from punching and transferring.

| BACK                                                                                        | HOME |
|---------------------------------------------------------------------------------------------|------|
|                                                                                             |      |
| Wrong Place?<br>Location Mismatch<br>Location: 35095 Bridgeman St Farmington Hills,MI 48335 |      |
| Unable to punch at this time.                                                               |      |
| Wonderland Employees                                                                        |      |
| Punch In                                                                                    |      |
|                                                                                             | SAVE |

©2021 Attendance on Demand, Inc. All rights reserved. Attendance on Demand is a registered trademark of Attendance on Demand, Inc. (AOD). Nothing contained here supersedes your obligations under applicable contracts or federal, state and local laws in using AOD's services. All content is provided for illustration purposes only.